- 1. We use Filezilla, a free SFTP Client. However, you may use any SFTP Client approved by your organization. To download Filezilla, Go to <a href="https://filezilla-project.org/">https://filezilla-project.org/</a> or simply do a web search for "Filezilla." Download and launch FileZilla Client.
- 2. Set up by clicking on **FILE > SITE MANAGER > NEW SITE**. You may name the site however you'd like. In the example below it is named **CCR**.
- 3. Enter the host **199.47.178.90** and port **53217**. Make sure Protocol is set to **SFTP SSH File Transfer Protocol**. Enter your username and password and click **connect**.

\*If you're aren't using Filezilla, the host and port numbers remain the same.

| elect entry:                                              |            | General Ad  | vanced Transfer Settings Charset  |             |
|-----------------------------------------------------------|------------|-------------|-----------------------------------|-------------|
| Predefined Sites Primary GNU download server My Sites GCR |            | Protocol:   | SFTP - SSH File Transfer Protocol | ~           |
|                                                           |            | Host:       | 199.47.178.90                     | Port: 53217 |
|                                                           |            | Logon Type: | Normal                            | ~           |
|                                                           |            | User:       | txiong                            |             |
|                                                           |            | Password:   | •••••                             |             |
|                                                           | New folder |             |                                   | ^           |
| New site                                                  |            |             |                                   |             |
| New site<br>New Bookmark                                  | Rename     |             |                                   |             |